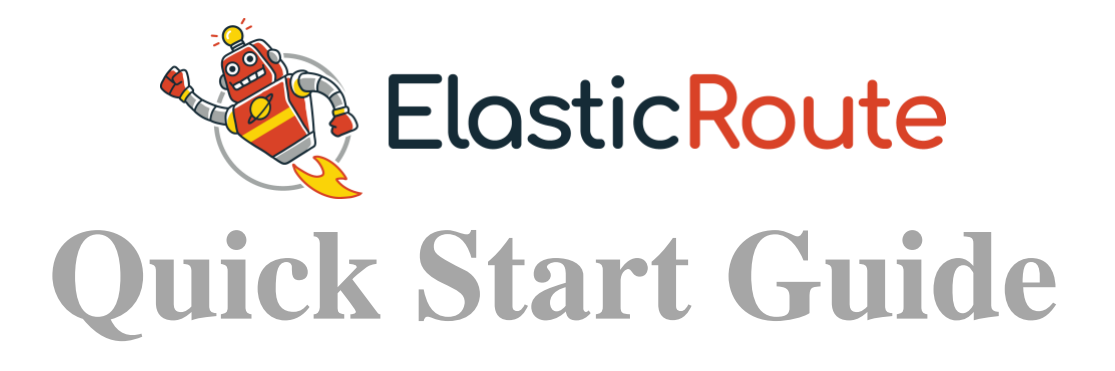

# ElasticRoute at a Glance

## **Detrack Overview**

This quick start guide will provide the basic information to start using ElasticRoute.

There are 3 basic setups required:

- 1. Setting Up Of Location And Timezone Of Your Plan Area
- 2. Adding Depot
- 3. Adding Vehicle

After the basic settings, you may proceed with the addition of stops for Planning And Routing.

## Part 1 – Setting Up Of Location And Timezone

To begin route planning, you are required to set the location and timezone of your business operation or plan area. Timezone setting is needed for the system to generate various estimated time of arrivals (ETA) for your planned routes.

Step 1: Navigate to Settings > General.

Step 2: Enter your Country and Timezone into the fields.

| General Settings |                                         |        |
|------------------|-----------------------------------------|--------|
| Location         |                                         |        |
| Country *        | Singapore                               | *<br>* |
|                  | Select the country which you operate in |        |
| Timezone *       | Asia/Singapore                          | \$     |
|                  | Select your timezone                    |        |

Step 3: Click Save. \*The rest of the settings may be omitted.

For more information, please refer to General Settings.

## Part 2 – Adding Depot

Depot can serve as starting and ending points for your delivery / collection jobs. You may also use it to define your warehouse.

Step 1: Navigate to Settings > Depots.

Step 2: Click the Add Depot button.

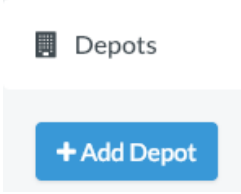

Step 3: Key in the Name and Address for your depot. You may click-and-drag the map marker to pin-point the location.

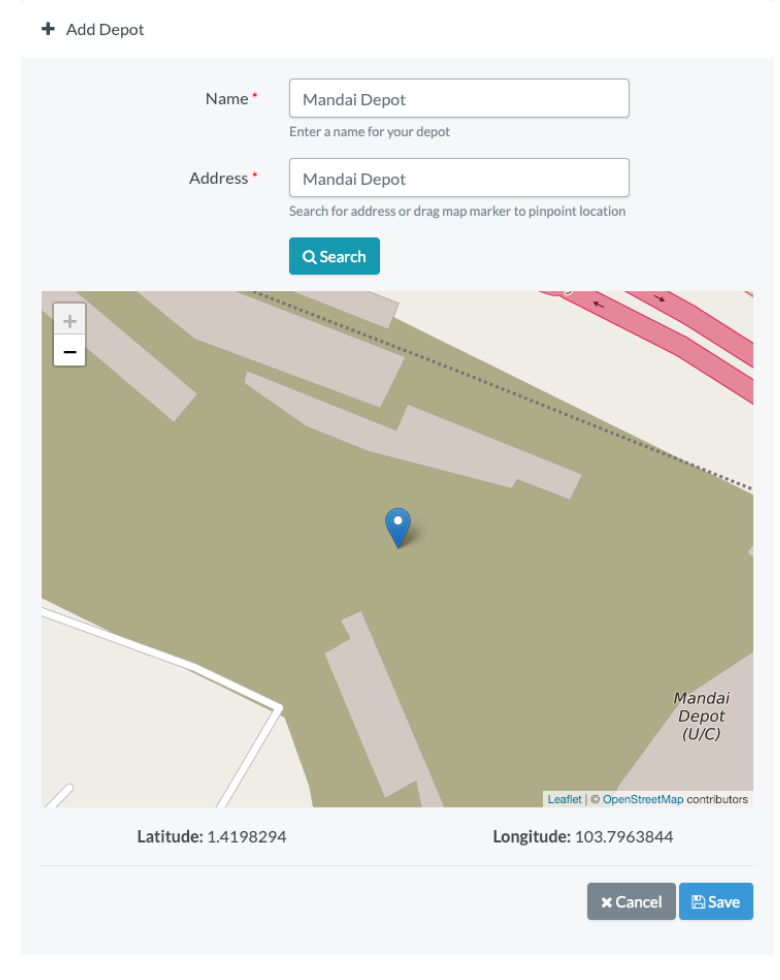

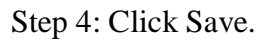

| . Depots                   |                             |    |              |    |            |    |              |     |         |                       |   |        |
|----------------------------|-----------------------------|----|--------------|----|------------|----|--------------|-----|---------|-----------------------|---|--------|
| + Add Depot                |                             |    |              |    |            |    |              |     |         |                       |   |        |
| Show 10 \$ entries Search: |                             |    |              |    |            |    |              |     |         |                       |   |        |
| No.                        | Name                        | t⊧ | Address      | ŤĻ | Latitude   | †↓ | Longitude    | î∿- | Default | $\uparrow \downarrow$ |   |        |
| 1                          | Mandai Depot                |    | Mandai Depot |    | 1.41982940 |    | 103.79638440 |     | Yes     |                       | œ |        |
| Showing 1 to               | Showing 1 to 1 of 1 entries |    |              |    |            |    |              |     |         |                       |   | 1 Next |

For more information, please refer to How To Add Depot / Warehouse.

# Part 3 – Adding Vehicle

To add vehicle for planning and routing, follow the steps below.

Step 1: Navigate to Settings > Vehicle.

Step 2: Click the Add Vehicle button.

| 🚚 Vehicle | S     |
|-----------|-------|
| + Add Ve  | hicle |

Step 3: Key in the Name for your vehicle.

| + Add Vehicle    |                                                         |                   |
|------------------|---------------------------------------------------------|-------------------|
| General          |                                                         |                   |
| Name *           | Driver 1<br>Enter a name for your vehicle               |                   |
| Vehicle Types    | Default<br>Select the vehicle types (optional)          |                   |
| Depot            | Colorithe depart (antional)                             | \$                |
| Buffer           | Select the depot (optional)                             |                   |
| Conseiler        | Add on buffer time (%) for vehicle                      |                   |
| Capacity         |                                                         |                   |
| Weight           | Vehicle capacity in terms of weight                     |                   |
| Volume           | Vehicle capacity in terms of volume                     |                   |
| Seating          |                                                         |                   |
| Availability     | Vehicle capacity in terms of seats                      |                   |
| Availability     | <ul> <li>Available for route planning</li> </ul>        |                   |
|                  | 🗹 Mon 🗹 Tue 🗹 Wed 🗹 Thu 🗹 Fri<br>🗹 Sat 🗹 Sun            |                   |
| Available From * | 9:00 AM                                                 |                   |
| Available Till*  | 5:00 DM                                                 | en .              |
| Available III    | Vehicle end time or leave blank for 24 hours            |                   |
| Priority*        | 10<br>Vehicles with histor priorities are assigned from |                   |
|                  | Return To Depot Return to depot at the end of the day?  |                   |
|                  |                                                         | 🗙 Cancel 🛛 🖺 Save |

\*The rest of the information may be omitted.

For more information, please refer to <u>How To Add Vehicles</u>. Step 4: Click Save.

| 🚛 Vehicl | Vehicles                          |       |          |          |                               |           |         |                                |                     |                   |   |            |   |  |
|----------|-----------------------------------|-------|----------|----------|-------------------------------|-----------|---------|--------------------------------|---------------------|-------------------|---|------------|---|--|
| Vehicle  | Vehicle has been created!         |       |          |          |                               |           |         |                                |                     |                   |   |            |   |  |
| + Add V  | + Add Vehicle All Mehicles        |       |          |          |                               |           |         |                                |                     |                   |   |            |   |  |
| Show 10  | Show 10 ¢ entries Search:         |       |          |          |                               |           |         |                                |                     |                   |   |            |   |  |
| No.      | Name 🛝                            | Types | Weight 🛝 | Volume 🖴 | Seating $\uparrow \downarrow$ | Buffer ↑↓ | Depot 🛝 | Available                      | Available<br>From 1 | Available<br>Till | ∿ | Priority 🛝 |   |  |
| 1        | Driver1                           |       |          |          |                               |           |         | Mon Tue Wed Thu Fri Sat<br>Sun | 9:00 AM             | 5:00 PM           |   | 10         | Ø |  |
| Showing  | howing 1 to 1 of 1 entries 1 Next |       |          |          |                               |           |         |                                |                     |                   |   |            |   |  |

# **Planning And Routing**

After the addition of the depot and vehicle, you may start entering the stops for planning. There are 2 main ways to create the stops:

- Manual Addition Of Stops
- Importing Of CSV File To Create Stops

# Manual Addition Of Stops

Step 1: Click on Calendar.

Step 2: Select the date of your choice.

Step 3: Click Add Stop.

| ♀ Stops    | 🕅 Мар      |                   |
|------------|------------|-------------------|
| + Add Stop | 土 Import → | ♥ Plan & Optimize |

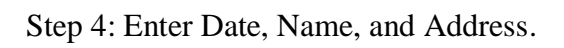

#### + Add Stop

| Date *              | 2019-03-14                                            | A                                                                                                    |
|---------------------|-------------------------------------------------------|----------------------------------------------------------------------------------------------------|
| Date                | Select the date                                       |                                                                                                    |
|                     |                                                       |                                                                                                    |
| Name *              | Suntec City                                           |                                                                                                    |
|                     | Enter a name for your stop (unique for the day)       |                                                                                                    |
| Vehicle Type        |                                                       | *                                                                                                    |
|                     | Hint: if stop can only be serviced by a specific type |                                                                                                    |
| Depot               |                                                       | *                                                                                                    |
|                     | Select depot                                          |                                                                                                    |
| Time Window         |                                                       | \$                                                                                                    |
|                     | Select time window                                    |                                                                                                    |
| Address *           | 3 Temasek Blvd, Singapore 038983                      |                                                                                                    |
|                     |                                                       | G                                                                                                    |
|                     | Enter the stop address                                |                                                                                                    |
|                     | Q Search                                              |                                                                                                    |
| Location *          |                                                       |                                                                                                    |
|                     | te Roov                                               | Vorse R<br>Us<br>Hollie Singapore<br>Suntec<br>City<br>Suntec<br>City<br>Suntec<br>Suntec<br>Sun |
|                     | Lat: 1.29605212                                       | ng: 103.85817016                                                                                                    |
| Weight Load         |                                                       |                                                                                                    |
|                     | Load in terms of weight                               |                                                                                                    |
| Volume Load         |                                                       |                                                                                                    |
|                     | Load in terms of volume                               |                                                                                                    |
| Seating Load        |                                                       |                                                                                                    |
|                     | Load in terms of seats                                |                                                                                                    |
| Service Time (mins) |                                                       |                                                                                                    |
|                     | Service time required at this stop e.g. 15 (mins)     |                                                                                                    |
|                     |                                                       |                                                                                                    |
|                     |                                                       | × Cancel 🕒 Save                                                                                                    |

\*Locate the address with map marker if needed by clicking Search or dragging the map marker.

Refer to the following links for more information:

- How To Use Vehicle Type For Your Special Deliveries
- How To Add Depots
- How To Set Time Windows
- How To Set Vehicle Capacity

Step 5: Click Save to return to the summary page. (Please repeat Step 3 to 5 to create two more stops.)

| 🋗 Fri, 05-    | 箇 Fri, 05-Apr 19                                                                                                    |                                  |                  |             |        |        |       |                         |         |           |   |   |  |
|---------------|----------------------------------------------------------------------------------------------------|----------------------------------|------------------|-------------|--------|--------|-------|-------------------------|---------|-----------|---|---|--|
| <b>♀</b> Stop | s 🕅 Map                                                                                                    |                                  |                  |             |        |        |       |                         |         |           |   |   |  |
| + Add St      | + Add Stop 2 Import → Plan & Optimize + Add Stop + Contract + Contract + Con |                                  |                  |             |        |        |       |                         |         |           |   |   |  |
|               | 100%                                                                                                    |                                  |                  |             |        |        |       |                         |         |           |   |   |  |
|               | E All ③ ✓ Planned ◎ ★ Exceptions ④                                                                                                    |                                  |                  |             |        |        |       |                         |         |           |   |   |  |
| Show 100      | entries                                                                                                    |                                  |                  |             |        |        |       |                         |         | Search:   |   |   |  |
|               |                                                                                                    |                                  |                  |             |        |        |       |                         |         |           |   |   |  |
| No.           | Name 🛝                                                                                                    | Address 🛝                        | Time Window $~~$ | Assign To 🛝 | Run ↑↓ | Seq ↑↓ | eta 🛝 | Service $\uparrow \lor$ | Depot 🔨 | Exception |   |   |  |
| 1             | Suntec City                                                                                                    | 3 Temasek Blvd, Singapore 038983 |                  |             |        |        |       |                         |         |           | ß | ۵ |  |
| 2             | Singapore Expo                                                                                                    | 1 Expo Dr, Singapore 486150      |                  |             |        |        |       |                         |         |           | ľ |   |  |
| 3             | Junction 8                                                                                                    | 9 Bishan Pl, Singapore 579837    |                  |             |        |        |       |                         |         |           | œ |   |  |
| Showing 1     | Showing 1 to 3 of 3 entries 1 Next                                                                                                    |                                  |                  |             |        |        |       |                         |         |           |   |   |  |

Step 6: Click on Plan & Optimize.

Once the planning is completed, the rows will turn pale green with the relevant information such as Run, Seq and ETA being generated.

| ♀ Stop         | os 🕅 Map                                          |                                     |                   |                 |        |       |                         |           |                 |           |         |          |  |
|----------------|---------------------------------------------------|-------------------------------------|-------------------|-----------------|--------|-------|-------------------------|-----------|-----------------|-----------|---------|----------|--|
| + Add St       | top 🚺 📩 Import 👻                                  | Plan & Optimize                     |                   |                 |        |       |                         |           |                 |           | ns 🔹 🕒  | Export 🝷 |  |
| E All Show 100 | Image: Show     100%       Show     100 + entries |                                     |                   |                 |        |       |                         |           |                 |           |         |          |  |
| No.            | Name 🔨                                            | Address 🛝                           | Time<br>Window ↑↓ | Assign<br>To ↑↓ | Run ↑↓ | Seq↑↓ | ETA ↑↓                  | Service 🛝 | Depot ↑↓        | Exception |         |          |  |
| 1              | Junction 8                                        | 9 Bishan Pl, Singapore 579837       | AM                | Driver1         | 1      | 1     | 9:12 AM<br>(12<br>mins) |           | Mandai<br>Depot |           | Ø       |          |  |
| 2              | Suntec City                                       | 3 Temasek Blvd, Singapore<br>038983 | АМ                | Driver1         | 1      | 2     | 9:21 AM<br>(9 mins)     |           | Mandai<br>Depot |           | Ø       |          |  |
| 3              | Singapore<br>Expo                                 | 1 Expo Dr, Singapore 486150         | АМ                | Driver1         | 1      | 3     | 9:37 AM<br>(16<br>mins) |           | Mandai<br>Depot |           | œ       |          |  |
| Showing 1      | to 3 of 3 entries                                 |                                     |                   |                 |        |       |                         |           |                 | P         | revious | 1 Next   |  |

Notes:

• The Run will correspond to the ordered sequence grouping of stops planned for the driver to form a route.

• The Seq refers to the Sequence / Order of the stop in the run. Your driver may follow this sequence number to perform the optimized delivery.

Step 7: To export the data out, you may click on the Export button, and select Export to CSV.

| 🖋 Actions | ; •             | 🕩 Export 🔹 |  |  |  |  |  |  |  |
|-----------|-----------------|------------|--|--|--|--|--|--|--|
|           | Push to Detrack |            |  |  |  |  |  |  |  |
|           | Export to CSV   |            |  |  |  |  |  |  |  |

Step 8: To view the locations of the stops on the map, click on Map > Select a run number.

| Stops M Map |            |   |
|-------------|------------|---|
| Select Run: | <b>√</b> 1 | + |

The optimized route would be shown in the map below.

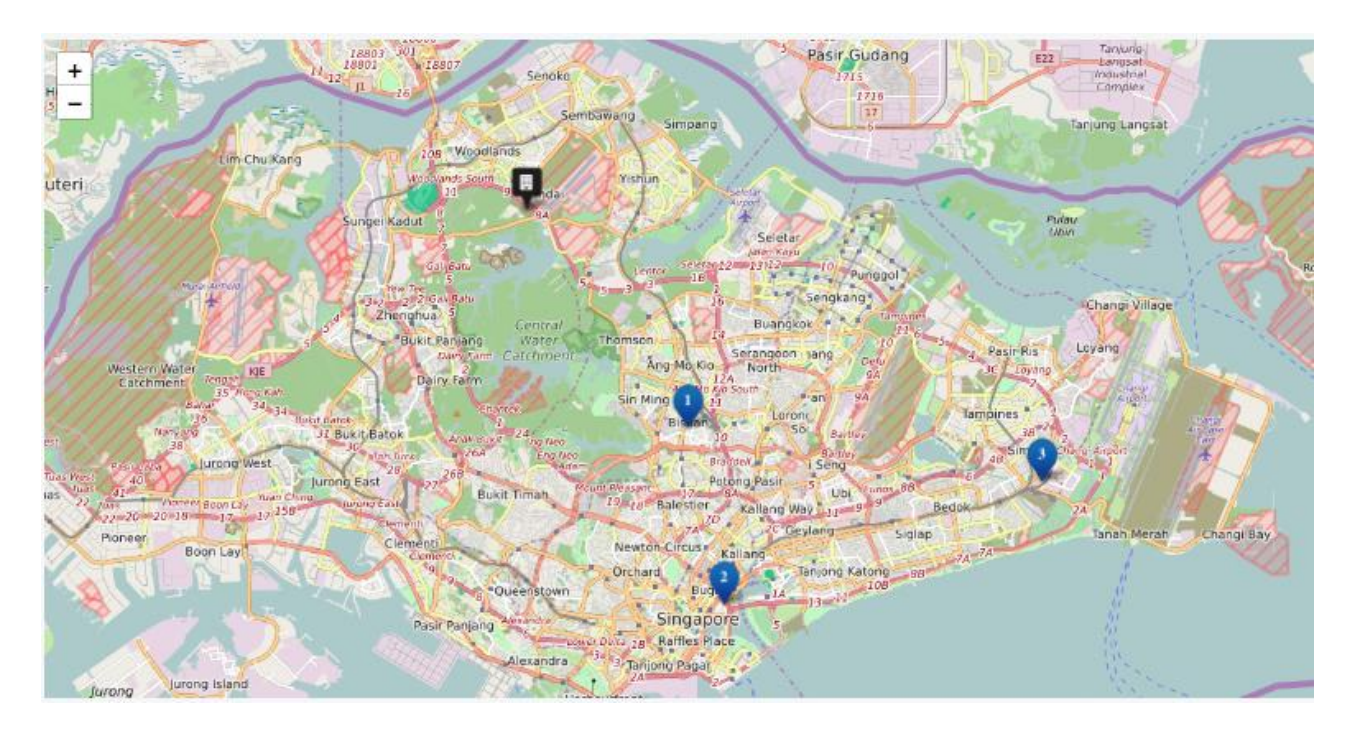

#### **Importing Of CSV File To Create Stops**

If you happen to have a CSV file for upload, you may choose to upload it for the creation of Stops.

Click to download CSV Template For Creating Stops

Step 1: Prepare a CSV file.

For example:

| Name              | Address 1            | Address 2 | Address 3 | City      | State     | Postal<br>Code | Country   | Latitude   | Longitude  | Weight<br>Load | Volume<br>Load | Seating<br>Load | Service<br>Time | Depot | Group |
|-------------------|----------------------|-----------|-----------|-----------|-----------|----------------|-----------|------------|------------|----------------|----------------|-----------------|-----------------|-------|-------|
| Suntec<br>City    | 3<br>Temasek<br>Blvd |           |           | Singapore | Singapore | 038983         | Singapore | 1.2946918  | 103.859158 |                |                |                 |                 |       |       |
| Singapore<br>Expo | 1 Expo Dr            |           |           | Singapore | Singapore | 486150         | Singapore | 1.3352329  | 103.959893 |                |                |                 |                 |       |       |
| Junction<br>8     | 9 Bishan<br>Pl       |           |           | Singapore | Singapore | 579837         | Singapore | 1.35059015 | 103.848745 |                |                |                 |                 |       |       |

Notes:

- Required fields: Name and Address
- Note that the Name is a unique identifier, it can be used to represent your D.O. No.
- If possible, kindly provide the Latitude and Longitude of your stops.
- If the Latitude and Longitude are not provided, the software will attempt to geocode and locate the input address.
- If you wish to rename the headers of your CSV for importing, refer to How To Set Headers To Match Your CSV For Import.

Step 2: Click on Import > Import from CSV.

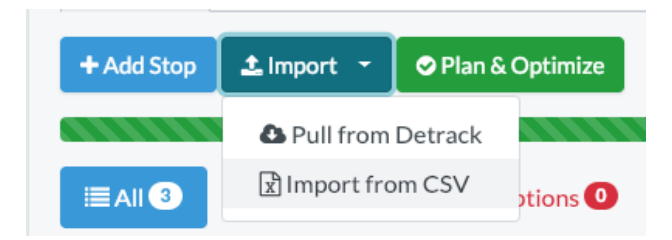

Step 3: Upon uploading the CSV, please wait for the address wordings to turn blue as shown below, indicating that the addresses had been geo-coded (i.e. converted to a pair of GPS coordinates, latitude and longitude).

| 🋗 Fri, 05 | -Apr 19                                                                    |                                  |                                        |             |       |        |       |                               |         |               |          |          |
|-----------|----------------------------------------------------------------------------|----------------------------------|----------------------------------------|-------------|-------|--------|-------|-------------------------------|---------|---------------|----------|----------|
| ♀ Stop    | os 🚺 Map                                                                   |                                  |                                        |             |       |        |       |                               |         |               |          |          |
| + Add St  | top 🕹 Import 👻                                                             | Plan & Optimize                  |                                        |             |       |        |       |                               |         | <b>₽</b> Acti | ons 👻 🕒  | Export * |
| Show 100  | 100%<br>III All O ✓ Planned O ★ Exceptions O<br>Show 100 ‡ entries Search: |                                  |                                        |             |       |        |       |                               |         |               |          |          |
| No.       | Name 🛝                                                                     | Address 🛝                        | Time Window $ \uparrow \! \downarrow $ | Assign To 🛝 | Run 🛝 | Seq ↑↓ | eta 🛝 | Service $\uparrow \downarrow$ | Depot 🛝 | Exception     |          |          |
| 1         | Suntec City                                                                | 3 Temasek Blvd, Singapore 038983 |                                        |             |       |        |       |                               |         |               | œ        |          |
| 2         | Singapore Expo                                                             | 1 Expo Dr, Singapore 486150      |                                        |             |       |        |       |                               |         |               | ß        |          |
| 3         | Junction 8                                                                 | 9 Bishan Pl, Singapore 579837    |                                        |             |       |        |       |                               |         |               | ß        |          |
| Showing 1 | to 3 of 3 entries                                                          |                                  |                                        |             |       |        |       |                               |         |               | Previous | 1 Next   |

If the wordings remain in red after a long period of time, click on the Edit icon to the righthand side to manually locate the address.

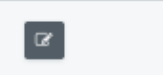

Step 4: Click on Plan & Optimize.

| 🚺 Map |  |
|-------|--|

Once the planning is completed, the rows will turn pale green, with the relevant information such as Run, Seq and ETA being generated.

| ♀ Stop  | ps 🚺 Map                                           |                                     |                   |                 |       |       |                         |           |                 |           |   |  |
|---------|----------------------------------------------------|-------------------------------------|-------------------|-----------------|-------|-------|-------------------------|-----------|-----------------|-----------|---|--|
| + Add S | Add Stop 🕹 Import 🝷 🗢 Plan & Optimize 🗧 🖗 Export 😁 |                                     |                   |                 |       |       |                         |           |                 |           |   |  |
| Show 10 | Image: Show 100 * entries     Search:              |                                     |                   |                 |       |       |                         |           |                 |           |   |  |
| No.     | Name 🛝                                             | Address 🛝                           | Time<br>Window ↑↓ | Assign<br>To ↑↓ | Run ᡝ | Seq↑↓ | ETA ↑↓                  | Service 🛝 | Depot 🛝         | Exception |   |  |
| 1       | Junction 8                                         | 9 Bishan Pl, Singapore 579837       | AM                | Driver1         | 1     | 1     | 9:12 AM<br>(12<br>mins) |           | Mandai<br>Depot |           | ¥ |  |
| 2       | Suntec City                                        | 3 Temasek Blvd, Singapore<br>038983 | АМ                | Driver1         | 1     | 2     | 9:21 AM<br>(9 mins)     |           | Mandai<br>Depot |           | œ |  |
| 3       | Singapore<br>Expo                                  | 1 Expo Dr, Singapore 486150         | АМ                | Driver1         | 1     | 3     | 9:37 AM<br>(16<br>mins) |           | Mandai<br>Depot |           | œ |  |
| Showing | Showing 1 to 3 of 3 entries 1 Next                 |                                     |                   |                 |       |       |                         |           | 1 Next          |           |   |  |

Notes:

- The Run will correspond to the ordered sequence grouping of stops planned for the driver to form a route.
- The Seq refers to the Sequence / Order of the stop in the run. Your driver may follow this sequence number to perform the optimized delivery.

Step 5: To export the data out, you may click on the Export button.

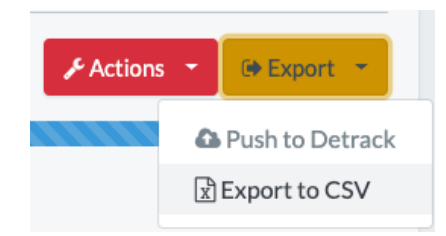

Note:

• If you wish to customize the headers of your CSV export, please refer to <u>How To Set</u> <u>Headers For Your CSV Export</u>.

Step 6: To view the locations of the stops on the map, click on Map > Select Run.

| Stops 🕅 Map |     |   |
|-------------|-----|---|
| Select Run  | ✓ 1 | + |

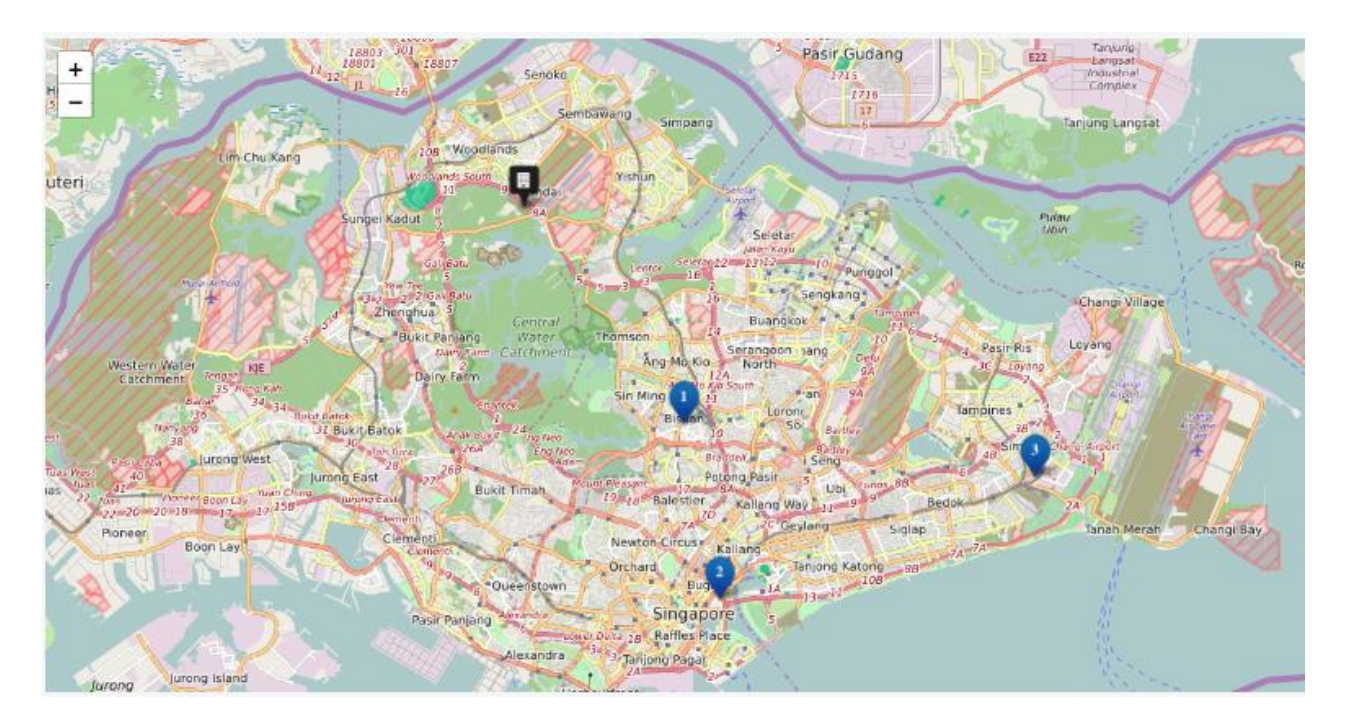

The optimized route would be shown in the map below.

Please visit ElasticRoute tutorial page at <u>https://www.elasticroute.com/tutorials/</u> to learn more about ElasticRoute and its functionality.

We hope you will enjoy using ElasticRoute. For additional help, just drop us an email at <a href="mailto:support@elasticroute.com">support@elasticroute.com</a>.

Website: https://www.elasticroute.com/

Detrack Systems Pte. Ltd. 61 Kaki Bukit Ave 1 #04-34 Shun Li Ind Park S(417943)